### **EVENTOR för nybörjare.**

- 1) Gå in på www.eventor.orientering.se
- 2) Leta fram rätt datum då tävlingen är.

|   |         |                                                       | Ö H                          | 23%          | 19:26   |
|---|---------|-------------------------------------------------------|------------------------------|--------------|---------|
|   |         | Mtb0, Aspermedein (WRE)                               | 🗾 OK Pan-Kristianstad        | Skane        | ivi nat |
|   |         | Swedish League, #3, lång (WRE), med<br>publiktävling  | 🦁 Kungälvs OK<br>🚫 OK Alehof | Göteborg     | int     |
|   |         | Vårspringet i Linköping, medel                        | 💑 Linköpings OK              | Östergötland | nat     |
|   |         | Enskede-Hellas-dubbeln, lång                          | 🔀 Hellas Orientering         | Stockholm    | nat     |
|   |         | Tyringerundan                                         | 🔣 OK Tyringe                 | Skåne        | nat     |
|   |         | Uppsala möte, medel                                   | (j) IF Thor                  | Uppland      | nat     |
|   | sö 24/4 | IK Hakarpspojkarna, medel                             | 🍙 IK Hakarpspojkarna         | Småland      | nat     |
| 7 |         | Letälvsträffen                                        | 🜠 Degerfors OK<br>🗻 OK Djerf | Värmland     | nat     |
| • |         | Swedish League, #4, medel (WRE), med<br>publiktävling | 🧒 Kungälvs OK<br>🚫 OK Alehof | Göteborg     | int     |
|   |         | Tormestorpsträffen                                    | OK Tuvan<br>Tormestorps IF   | Skåne        | nat     |
|   |         | Vårspringet i Linköping, lång                         | 🕐 Linköpings OK              | Östergötland | nat     |
|   |         | Vårträffen, Gotland                                   | 🥝 Visborgs OK                | Gotland      | dist    |

Ibland måste man även inkludera närtävlingar. (Gäller främst Ungdomens 5dagars, Veteran-orientering mm)

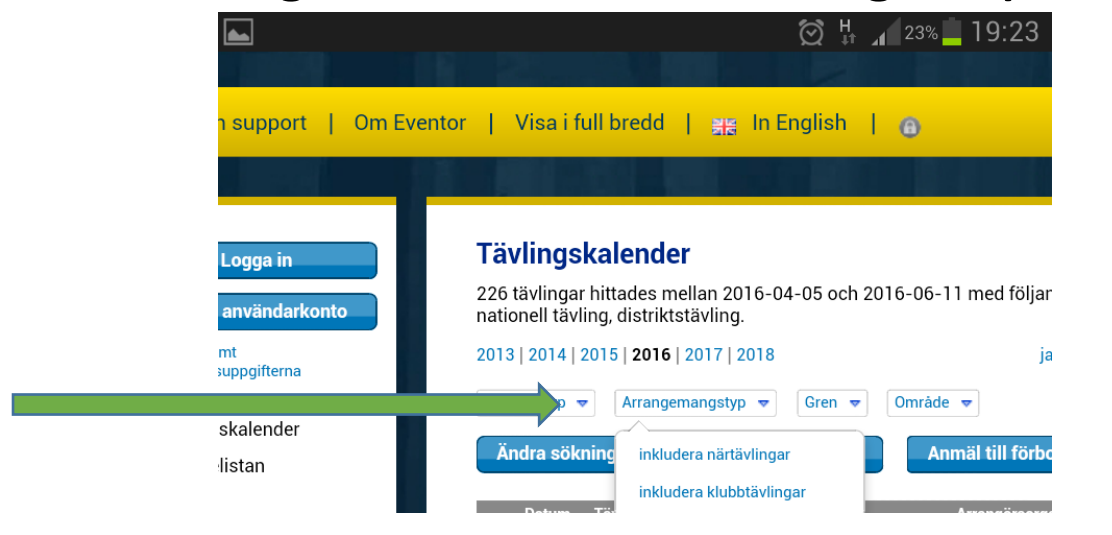

## 3) Klicka på knappen "Logga in" uppe i vänstra hörnet

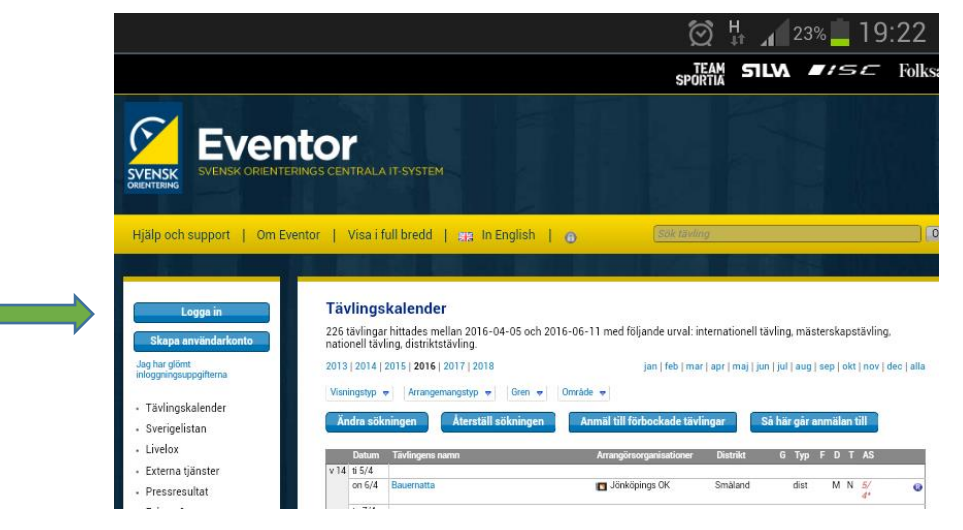

4) Leta reda på OK Gränsen. Fyll i lösenordet. (Kan du inte lösenordet, fråga en ledare)

|                            | Klubbaoministrator.                                                                               |                                                                                                    | ()<br>∭ H                              | <b>1</b> 23% | 19:25 🛓                       |
|----------------------------|---------------------------------------------------------------------------------------------------|----------------------------------------------------------------------------------------------------|----------------------------------------|--------------|-------------------------------|
|                            | Användarnamn<br>Lösenord                                                                          |                                                                                                    |                                        | 0            | Finspå                        |
|                            | Kom ihảg mig                                                                                      | Logga in Jag har glömt inloggningsuppgifterna                                                                                                    | 1                                      | 0            | Medel :<br>Lång               |
| -Jag loggar in med organis | Använd denna inloggr<br>förutsätter att organis<br>organisationslösenorr<br>inloggning ska endast | ingsruta för att logga in med organisationens lösenor<br>ationen har aktiverat denna funktion. Som inloggad m<br>I kan du endast utföra uppgifter av enklare karaktär. D<br>nyttjas om du inte kan göra en personlig inloggning i | d. Det<br>ed ett<br>enna<br>rutan ovan |              | Idreved<br>26-30 JUNI<br>2016 |
|                            | Lösenord                                                                                          | Logga in                                                                                                    |                                        |              | 7DE                           |
|                            |                                                                                                   |                                                                                                    |                                        |              | Ösaträffen                    |

# 5) Klicka på "Anmäl"

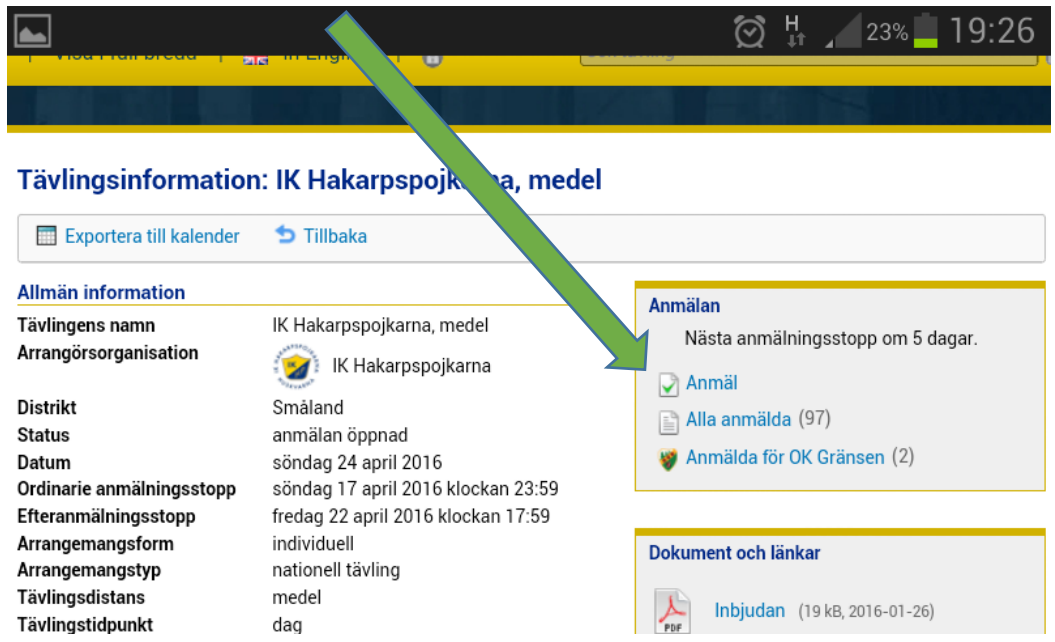

### 6) Klicka på den länk som passar dig.

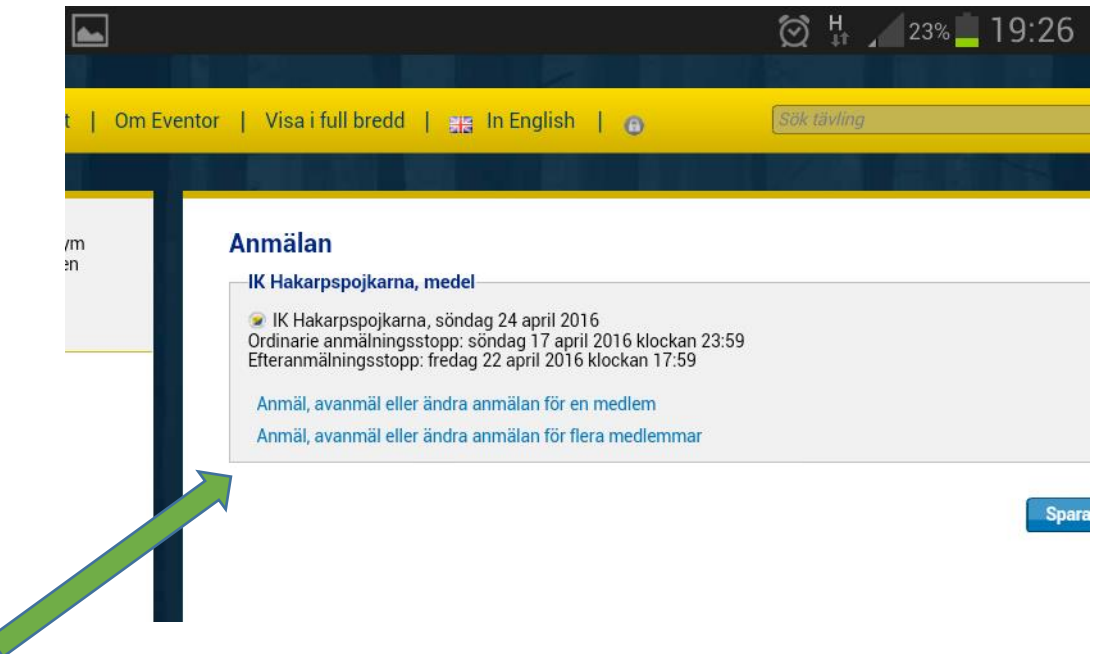

7) Leta fram det eller de namnen du vill anmäla och "OK" för varje namn

|                  | -               |             | t‡<br>©∑ | 23% | 19:27 |
|------------------|-----------------|-------------|----------|-----|-------|
| karna, medel—    |                 |             |          |     |       |
| ojkarna, söndag  | g 24 april 2016 |             |          |     |       |
| sstopp: fredag   | Välj person     |             |          | ×   |       |
| äl eller ändra a | Person          | Mats Fridén | abl      | 0   |       |
| äl eller ändra a |                 |             |          |     |       |
|                  |                 |             |          |     |       |
|                  |                 |             |          |     | ara   |
|                  |                 |             |          |     |       |
|                  |                 |             |          | ОК  |       |

8) Klicka på "Spara" när du har anmält de personer du ville anmäla.

|            |                                                                       |                                                                                                    |               | 😥 🕂 🖊 23% 🛄 | 19:28 |
|------------|-----------------------------------------------------------------------|----------------------------------------------------------------------------------------------------|---------------|-------------|-------|
|            |                                                                       |                                                                                                    |               |             |       |
| Om Eventor | Visa i full bredd                                                     | 🛒 In English   🔒                                                                                        | Sök tävling   |             | ОК    |
|            |                                                                       |                                                                                                    |               |             |       |
| n 🖌        | Anmälan                                                               |                                                                                                    |               |             |       |
|            | —IK Hakarpspojkarna, I                                                | nedel                                                                                                   |               |             |       |
|            | IK Hakarpspojkarna<br>Ordinarie anmälningsst<br>Efteranmälningsstopp: | . söndag 24 april 2016<br>opp: söndag 17 april 2016 klockan 23:59<br>fredag 22 april 2016 klockan 17:59 |               |             |       |
|            | Namn                                                                  | Klubb                                                                                                   | Klass         | Sportident  |       |
|            | Mats Friden                                                           | OK Gransen                                                                                              | ÖM7 (120 SEK) | 1790521     |       |
|            | Summa: 120 SEK                                                        | Ta bort                                                                                                 |               |             |       |
|            | Anmäl, avanmäl eller ä                                                | indra anmälan för en medlem                                                                             |               |             |       |
|            | Anmäl, avanmäl eller ä                                                | indra anmälan för flera medlemmar                                                                       |               |             |       |
|            |                                                                       |                                                                                                    |               |             |       |
|            |                                                                       |                                                                                                    |               | Spara A     | vbryt |
|            |                                                                       |                                                                                                    |               |             |       |
|            |                                                                       |                                                                                                    |               |             |       |

## 9) Klart! Kom ihåg att logga

ut.

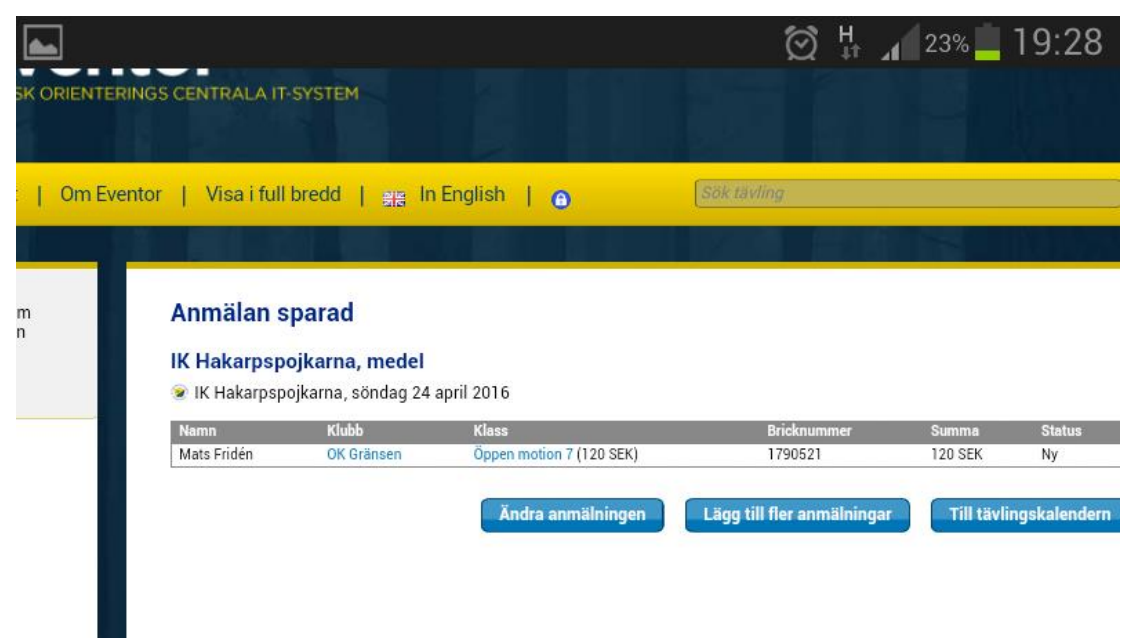